## PodoCapture – Déchargement des mesures

| Déchargement des mesures sur<br>le PC                                                                                                    | Accessible depuis l'écran Patients de PodoCapture.                                                                                                    |
|----------------------------------------------------------------------------------------------------|----------------------------------------------------------------------------------------------------|
|                                                                                                    | <ul> <li>Sur le PC : <ol> <li>Connectez-vous à un réseau wifi (box, etc.)</li> <li>Ouvrez le logiciel, allez dans le menu « Utilitaire -&gt; Synchronisation mobile ».</li> <li>Vérifiez que les champs « Réseau » et « Adresse IP » sont correctement renseignés.</li> </ol> </li> <li>Sur le mobile : <ol> <li>Connectez-vous au même réseau wifi.</li> <li>Scannez le QR Code affiché sur le PC.</li> </ol> </li> </ul>                                                                                                    |
| <section-header><section-header><section-header><section-header><section-header><section-header><section-header><section-header><section-header><section-header><section-header><section-header></section-header></section-header></section-header></section-header></section-header></section-header></section-header></section-header></section-header></section-header></section-header></section-header> | <ul> <li>Sur le mobile : <ol> <li>Branchez le mobile en usb sur le PC.</li> <li>Passez le mobile en mode « Transfert des fichiers média ».</li> <li>Cliquez sur le bouton « Synchronisation usb ».</li> </ol> </li> <li>Sur le PC : <ol> <li>Ouvrez le logiciel, allez dans le menu « Utilitaire -&gt; Synchronisation mobile ».</li> <li>Cliquez sur le bouton et cherchez le fichier Synch.json sur le mobile dans le dossier « Téléchargement / Podocapture » ou « Download / Podocapture ».</li> </ol> </li> </ul>                                                                                                    |
| <image/>                                                                                                    | <ul> <li>Sur le PC, une fois le déchargement terminé (par wifi ou usb), dans la fenêtre « Synchronisation mobile » :</li> <li>1) Vous pouvez double-cliquer sur chaque patient chargé s'il y a une erreur d'affectation afin d'ouvrir le fichier patient et corriger les mauvaises affectations. Pour un nouveau patient, vous pouvez compléter les champs Pointure, Taille et Poids si vous ne l'avez pas fait dans PodoCapture.</li> <li>2) Quand tout est correct, cliquez sur « Synchroniser ».</li> <li>3) Une fois la synchronisation terminée, cet écran se ferme automatiquement et vous pouvez utiliser votre logiciel comme d'habitude.</li> </ul> |